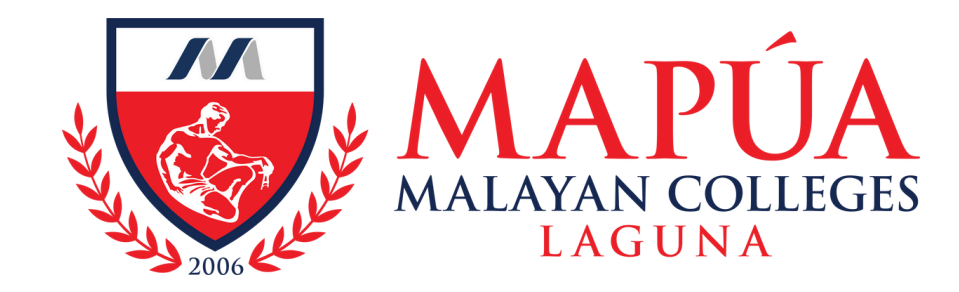

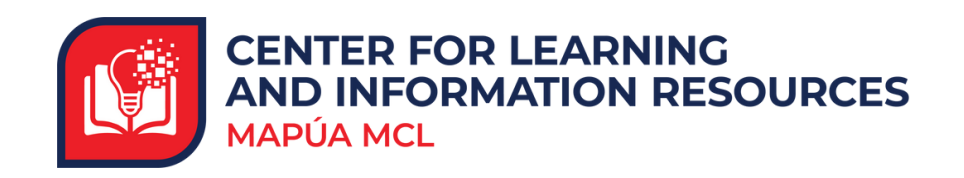

# How to avail the Online Document Delivery Service

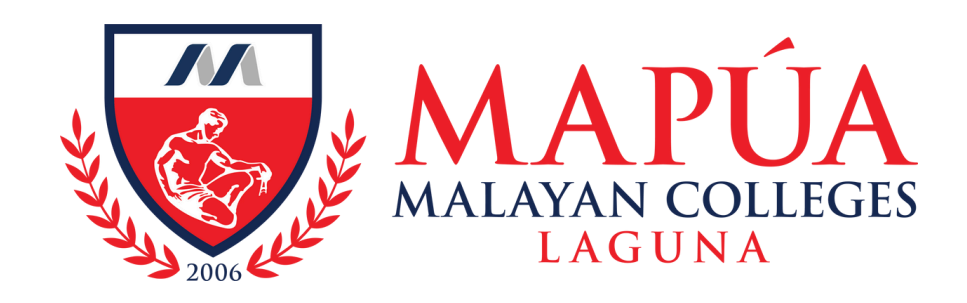

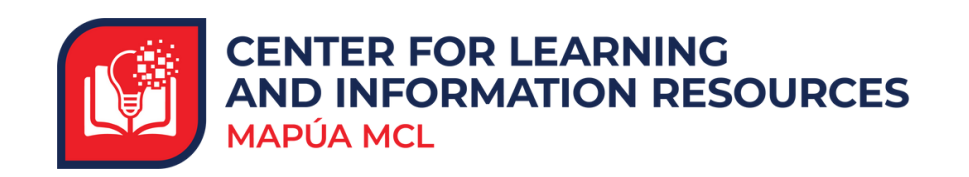

## Online Document Delivery Service

A service allows users to access information sources remotely and guides them in maximizing the utilization of the resource collection.

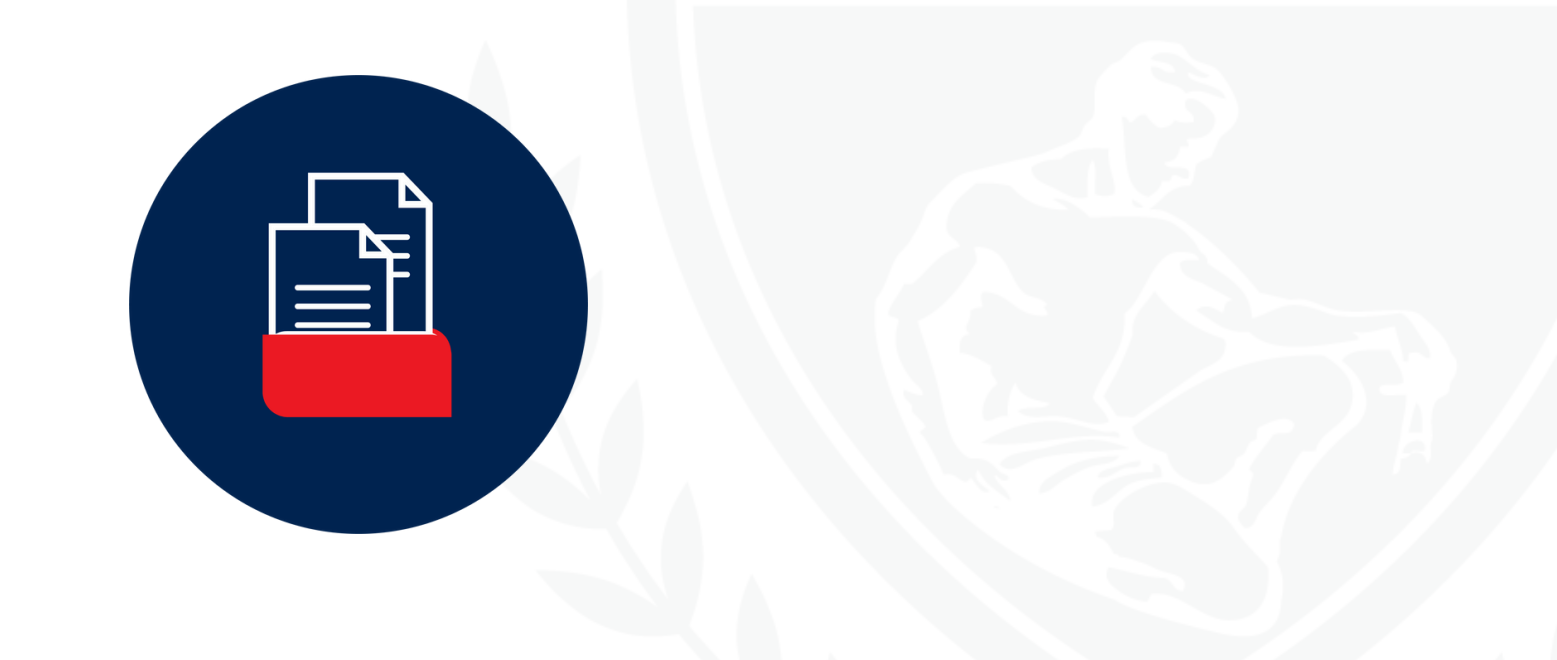

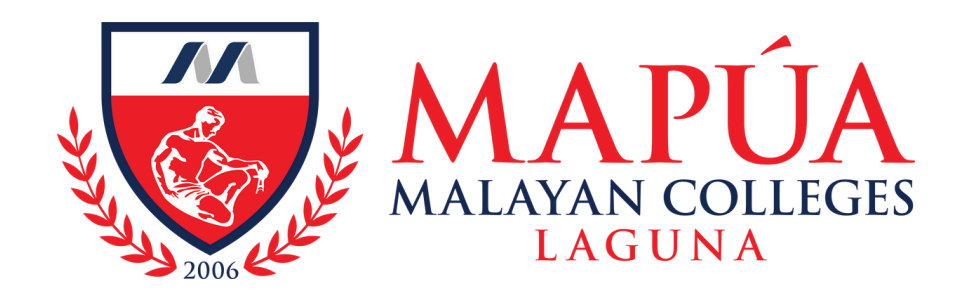

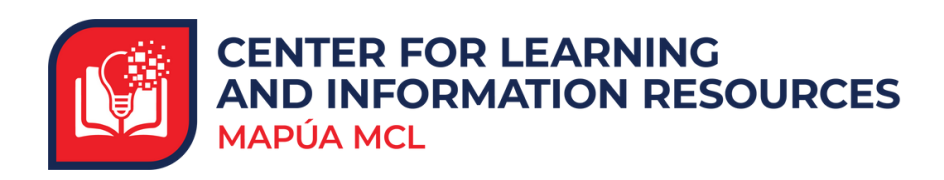

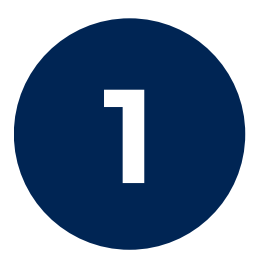

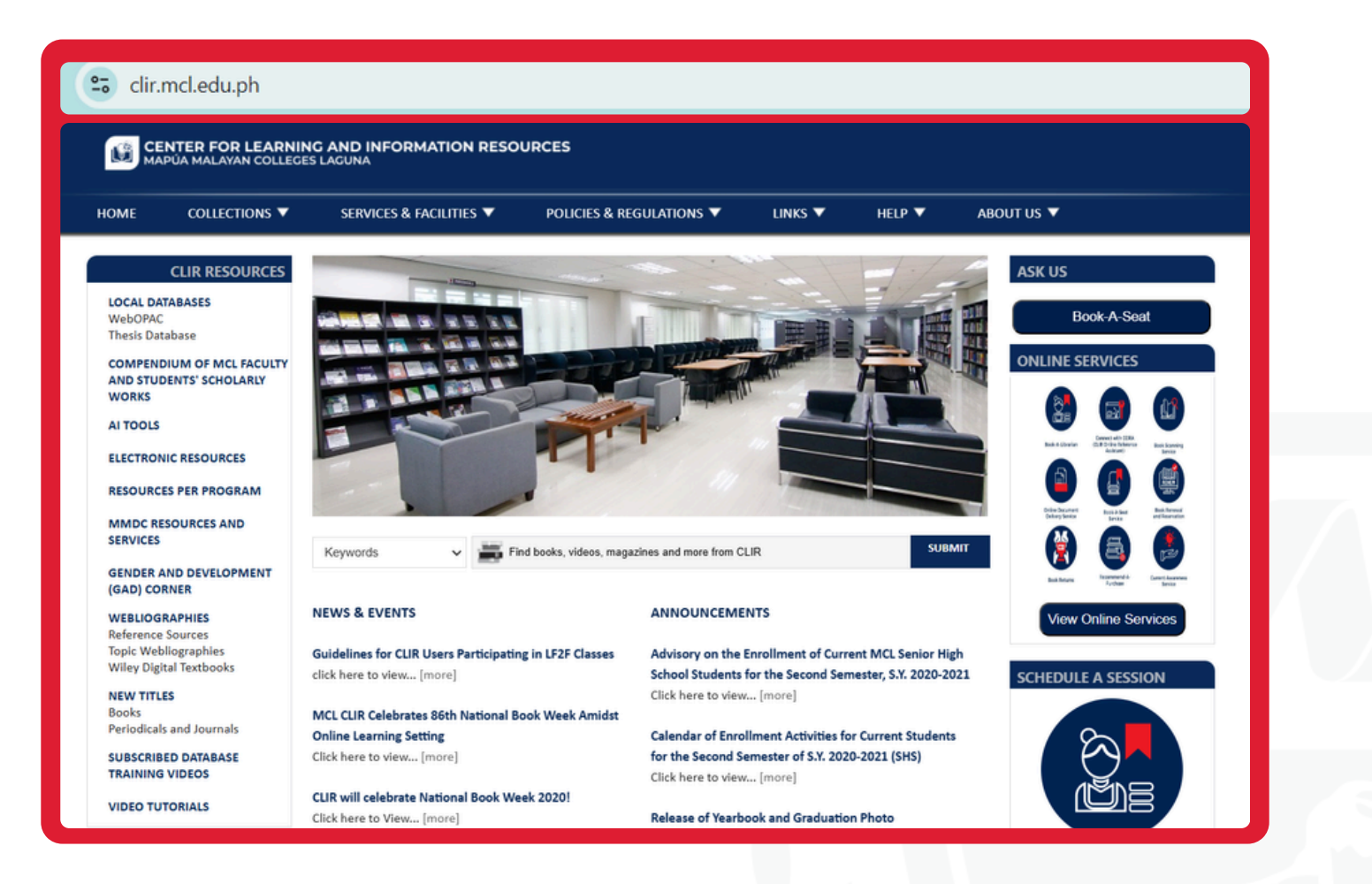

### Visit the Mapúa MCL CLIR Webpage at clir.mcl.edu.ph.

This service allows you to request copies of manuscripts, e-journals, or online resources from the Mapúa Library One Search.

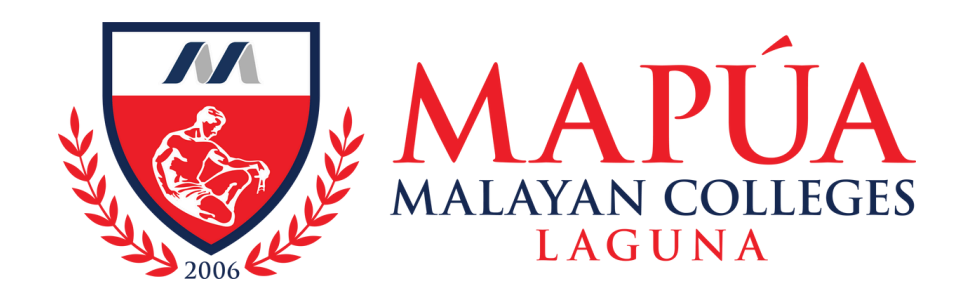

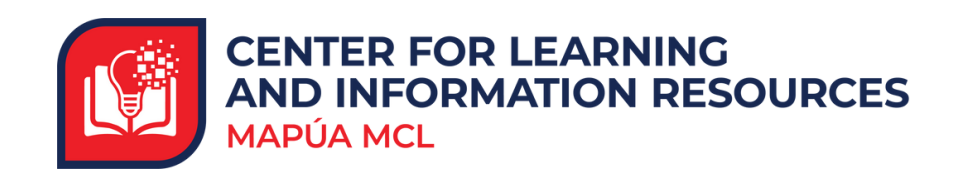

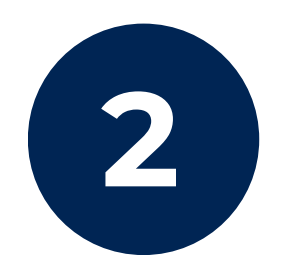

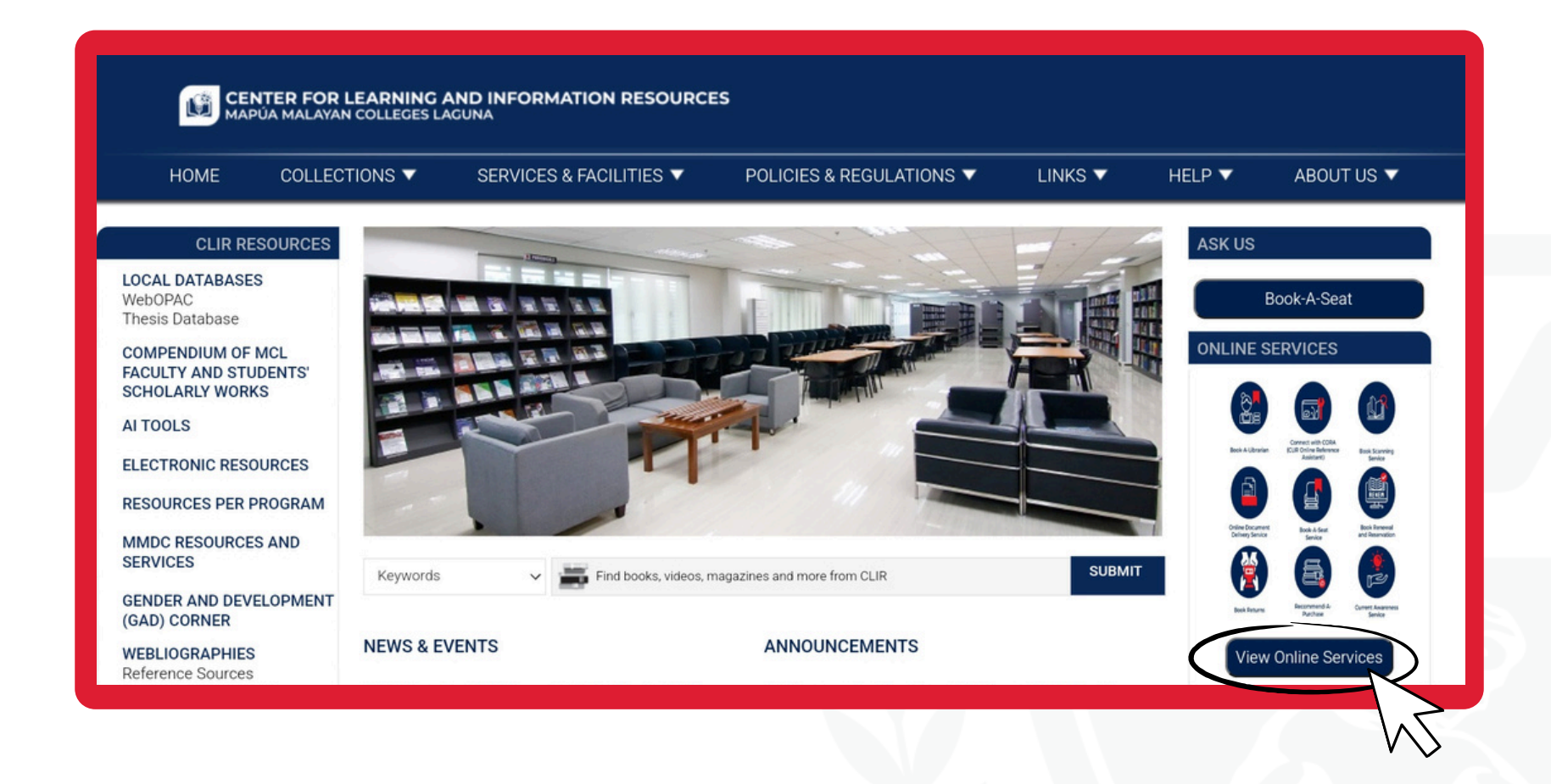

Click the "View Online Services" button located on the right side of the screen.

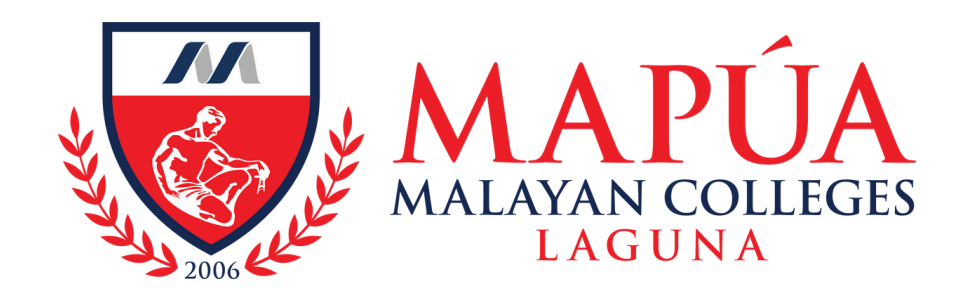

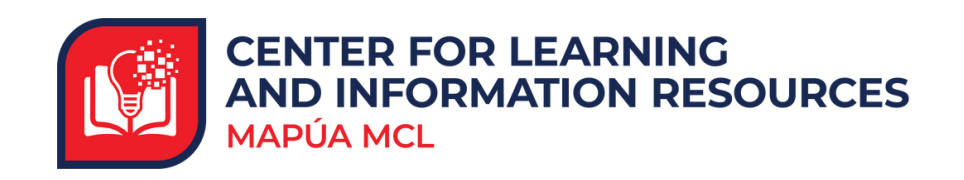

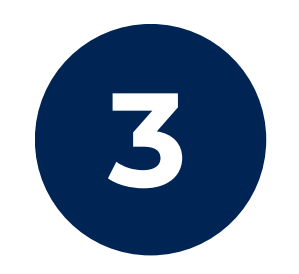

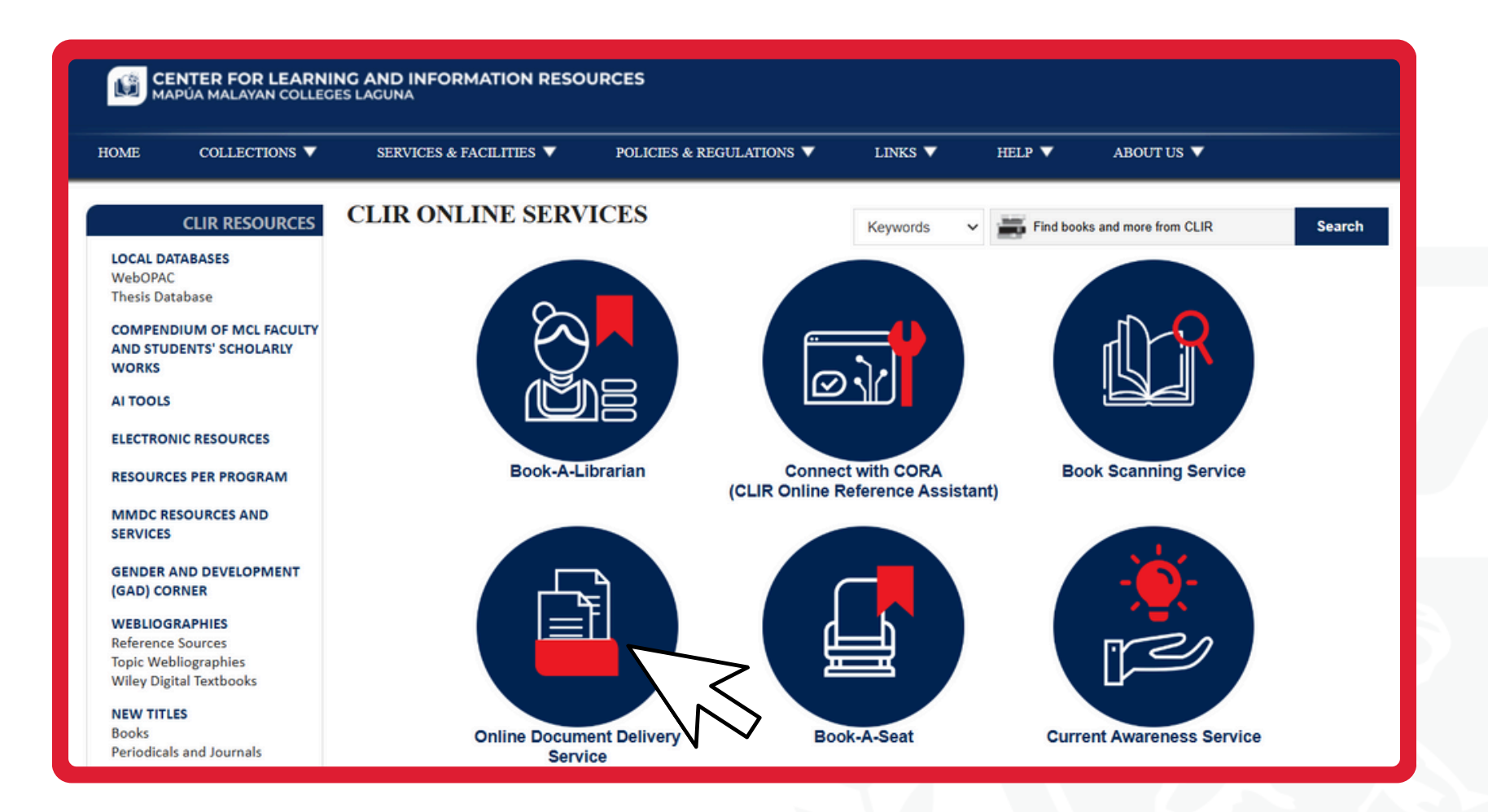

Click the **"Online Document Delivery** Service" icon.

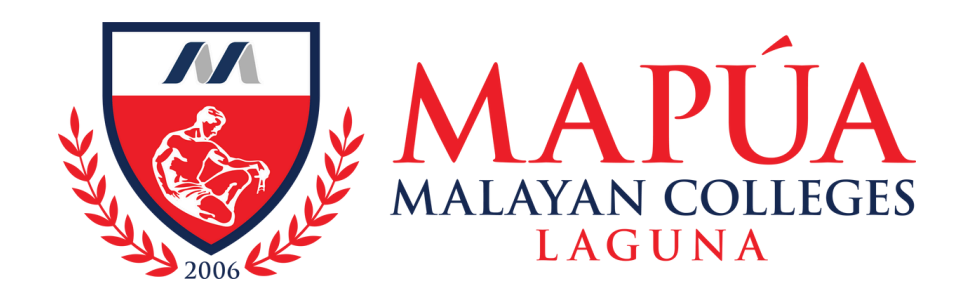

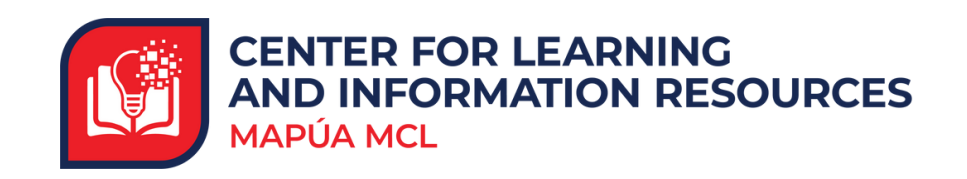

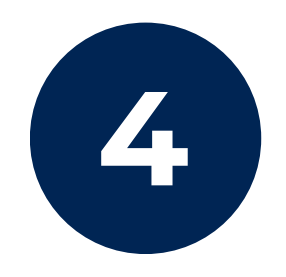

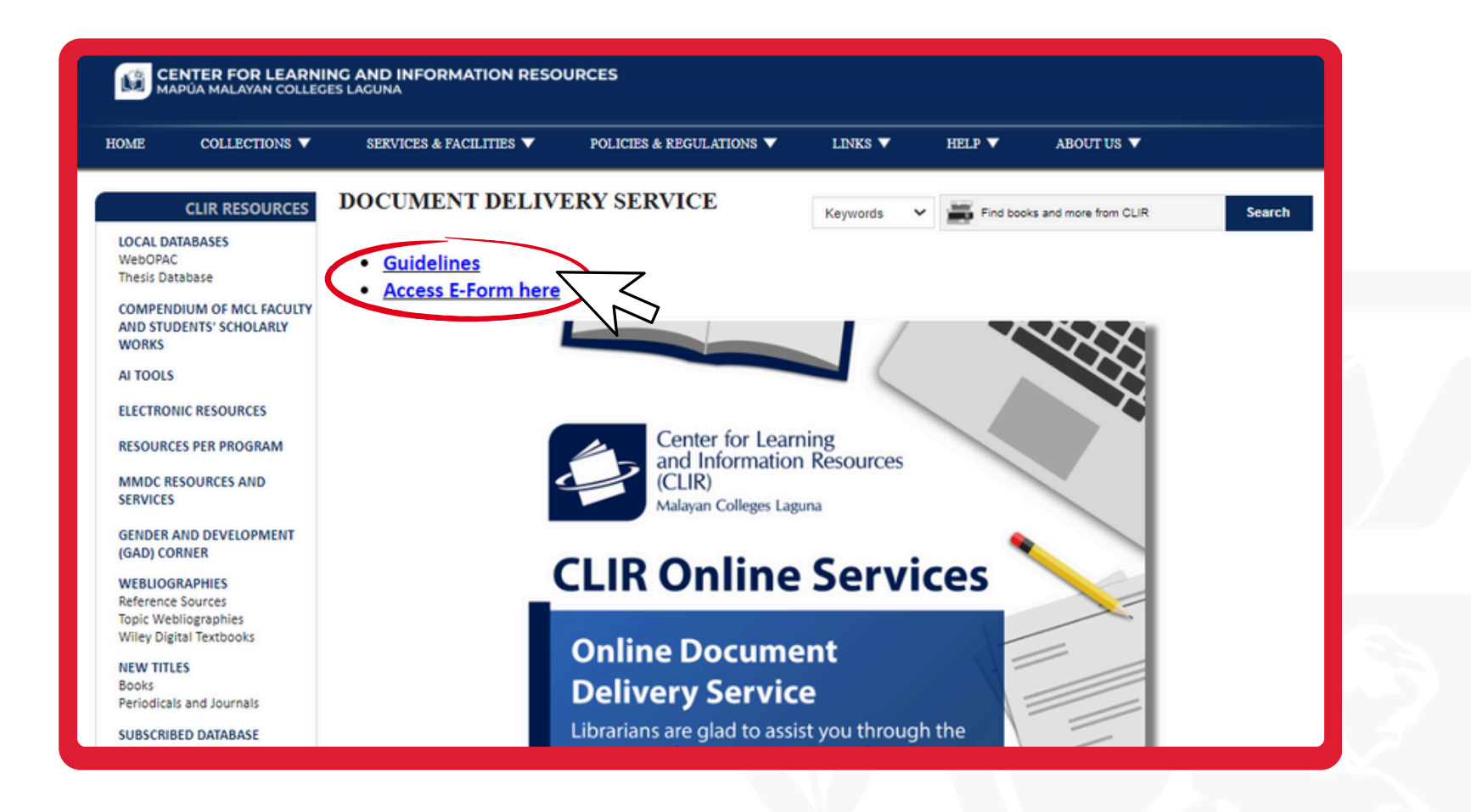

Click **"Access E-Form Here"** under the title of 'BOOK SCANNING SERVICE.'

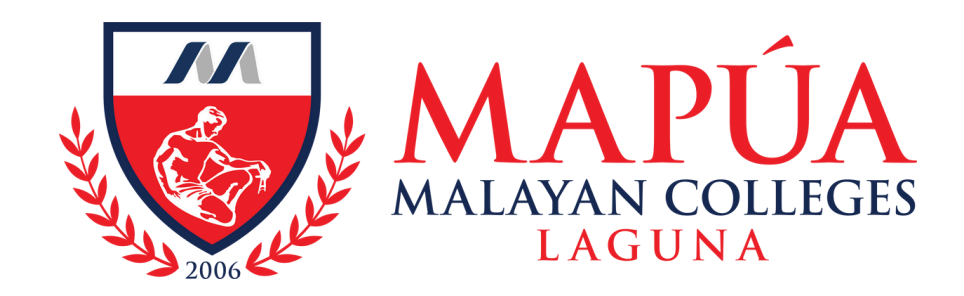

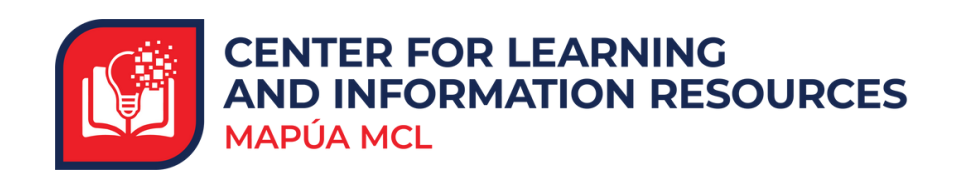

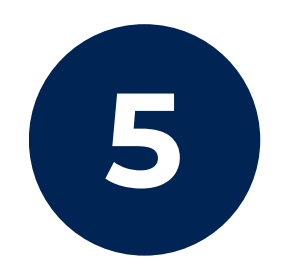

## **Online Document Delivery Form**

The survey will take approximately 6 minutes to complete.

Back

Submit

Complete the **Online Document Delivery Form** and submit to successfully send your request.

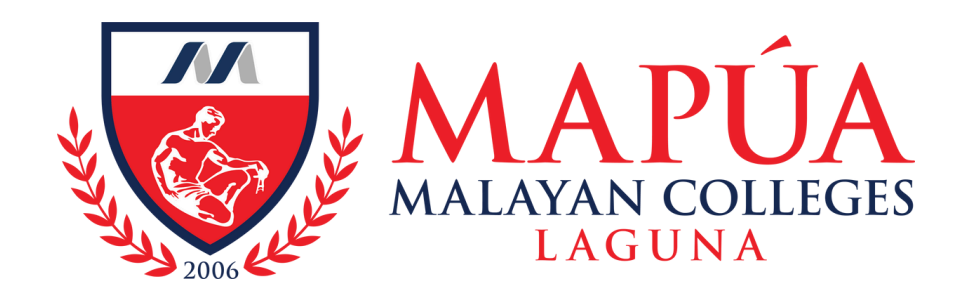

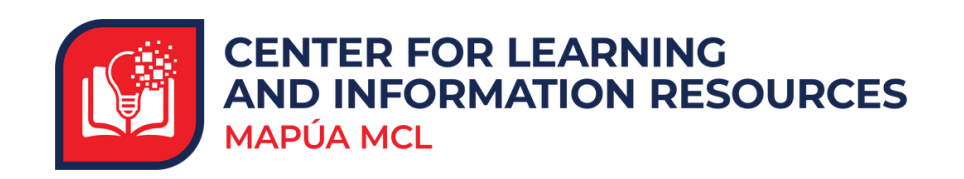

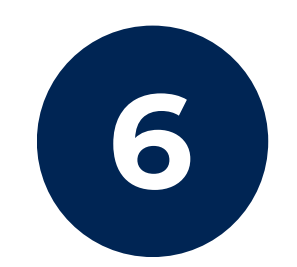

#### **Thesis Request**

CA

| CLIR Service Account |
|----------------------|
| To:                  |
| Cc:                  |

#### $\odot ~~ \backsim ~~ \bigstar ~~ \bigstar ~~ \bigotimes ~~ \boxplus ~~ \cdots$

#### High importance

#### **Copyright and Intellectual Property Notice:**

Access to scanned materials must be for academic and research use only. MCL does not grant permission to quote extensively for publication. It is the users' responsibility to secure the necessary permission from the copyright owners, heirs, or assigns. All users are also advised to be aware of their responsibilities and applicable restrictions and sanctions for such violations.

Permission to quote is freely given with proper citation. Permission to publish is subject to approval by the copyright owner and/or by Malayan Colleges Laguna and must be requested before actual publication.

You will receive an **email notification** from the CLIR Service Account with the details of the requested material/s.